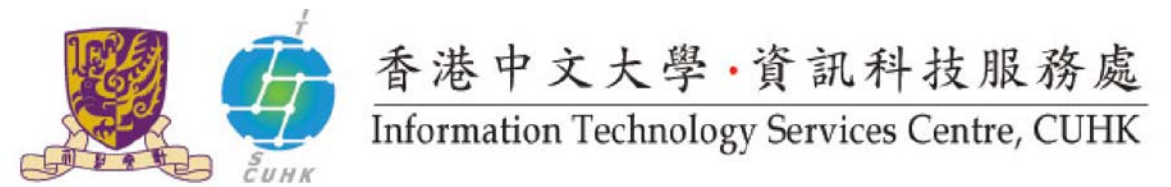

## Send Print job to WMYLC – Self-Service Print Station 3 & 4 (Macintosh)- Fuji Xerox

In Macintosh, the default settings of the Self-Service Print Station are: Colour, Simplex and A4 size. Users can further change the settings.

For the configuration in Macintosh, different programs may have different interface. This guideline provides the configuration procedure for two common programs (Safari and Microsoft Word).

## **Important:**

Before installing printer driver or printing, please connect your computer to the CUHK Campus network. For the Wi-Fi users of SSID=CUguest / Eduroam / Universities Wifi. Please establish CUHK VPN first, click <u>here</u> for the CUHK VPN user guide

## 1. Safari

| 1. Select " <b>File</b> ". Then select " <b>Print</b> ".          | Index                                                                                                    |
|-------------------------------------------------------------------|----------------------------------------------------------------------------------------------------|
| 2. Select your <b>target printer</b> . Then click the arrow       | Distant: MARY I P Salt Enclose Dist Enclose 3                                                                                                    |
| button near " <b>presets</b> " to choose the appropriate presets. | Aurenting with the second of the second of t |
|                                                                   | Copies 1 Two-Sided                                                                                                    |
| Note: Please refer to the configuration of Mac OS                 | Pages © All                                                                                                    |
| for making a presets.                                             | Paper Size: A4 201 by 287 mm                                                                                                    |
|                                                                   | Orientation 11 1+ Scale: 1005                                                                                                    |
|                                                                   | term D                                                                                                    |
|                                                                   | Inf2 3 30                                                                                                    |
|                                                                   | POT      Hole Details     Cancel                                                                                                    |
| 3. Click " <b>Print</b> " to print the selected webpage with      | Printer: WMY LC - Self Services Print Station 3                                                                                                    |
| your customised setting.                                          | Preseta: My setting 1                                                                                                    |
|                                                                   | Automation from the statement of the statement of the sta |
|                                                                   |                                                                                                    |
|                                                                   | in reserve U<br>Disentation: [1] [1] Scale: 1005                                                                                                    |
|                                                                   | Job Accounting                                                                                                    |
|                                                                   | Account Model User Prompt                                                                                                    |
|                                                                   | Uber C Billing ID Only D                                                                                                    |
|                                                                   | Uver Details Setup                                                                                                    |
|                                                                   | 🕐 POF 📓 Hile Details Cancel                                                                                                    |
| Your print job is sent to the print station and waiting           | g there for you to release. Go to the self-service                                                                                                    |
| print station located at Learning Commons, 6/F W                  | <b>u Ho Man Yuen Building</b> and follow the step                                                                                                    |

shown in "Pick up your Print Job" to release and collect your print job.

**Note**: Your print jobs are stored in the print station for 4 hours. If you do not release them within the time limit, they will be removed permanently.

## 2. Microsoft Word

| 1. Select "File". Then select "Print".                                     | Word     File     Edit. View     Insert     Format     Tools     Tools |  |
|----------------------------------------------------------------------------|----------------------------------------------------------------------------------------------------|--|
| 2. Select your <b>target printer</b> . Then click the arrow                | Papel of 1 2 Words (2) English (US) (2) Papel of 2 2 2 + 135% (2) Print                                                                                                    |  |
| button near "presets" to choose the appropriate                            | Printer: WMY LC - Self Services Print Station 3                                                                                                    |  |
| presets.                                                                   | Presets: Default Settings                                                                                                    |  |
| Note: Please refer to the configuration of Mac OS<br>for making a presets. | Copies & Pages                                                                                                    |  |
|                                                                            | Collated<br>Pages:<br>All<br>Current Page<br>Selection<br>From: 1<br>to: 1<br>Page Range<br>Enter page numbers and/<br>or page ranges separated<br>by commas (e.g. 2, 5-8)<br>Show Quick Preview                                                                                                    |  |
|                                                                            | ? PDF v Cancel Print                                                                                                    |  |

| 3. Click " <b>Print</b> " to print the selected job with your | Print                                                               |                                                                                                    |  |
|---------------------------------------------------------------|---------------------------------------------------------------------|----------------------------------------------------------------------------------------------------|--|
| customised setting.                                           | Printer: WMY LC - S                                                 | Self Services Print Station 3 📀                                                                                                    |  |
|                                                               | Presets: Charge prin                                                | Charge print - Duplex, Black and White                                                                                                    |  |
|                                                               | Copies & Pa                                                         | ages                                                                                                    |  |
|                                                               | Copies & Pr<br>Copies & Pr<br>I of 1<br>Show Quick Preview<br>PDF S | ages Copies: Copies: Copies: Copies: Copies: Copies: Copies: Copies: Copies: Copies: Copies: Copies: Copies: Copies: Copies: Copies: Copies: Copies: Copies: Copies: Copies: Copies: Copies: Copies: Copies: Copies: Copies: Copies: Copies: Copies: Copies:: Copies:: Copies:: C |  |
| Your print job is sent to the print station and waitin        | ng there for you to relea                                           | use. Go to the self-service                                                                                                    |  |
| print station located at Learning Commons, 0/1 v              | vu no man i uch Dui                                                 | ining and tonow the step                                                                                                    |  |

**Note**: Your print jobs are stored in the print station for 4 hours. If you do not release them within the time limit, they will be removed permanently.

shown in "Pick up your Print Job" to release and collect your print job.

Prepared by:Information Technology Services CentreLast Update:May 2017Copyright © 2017. All Rights Reserved.Information Technology Services Centre, The Chinese University of Hong Kong